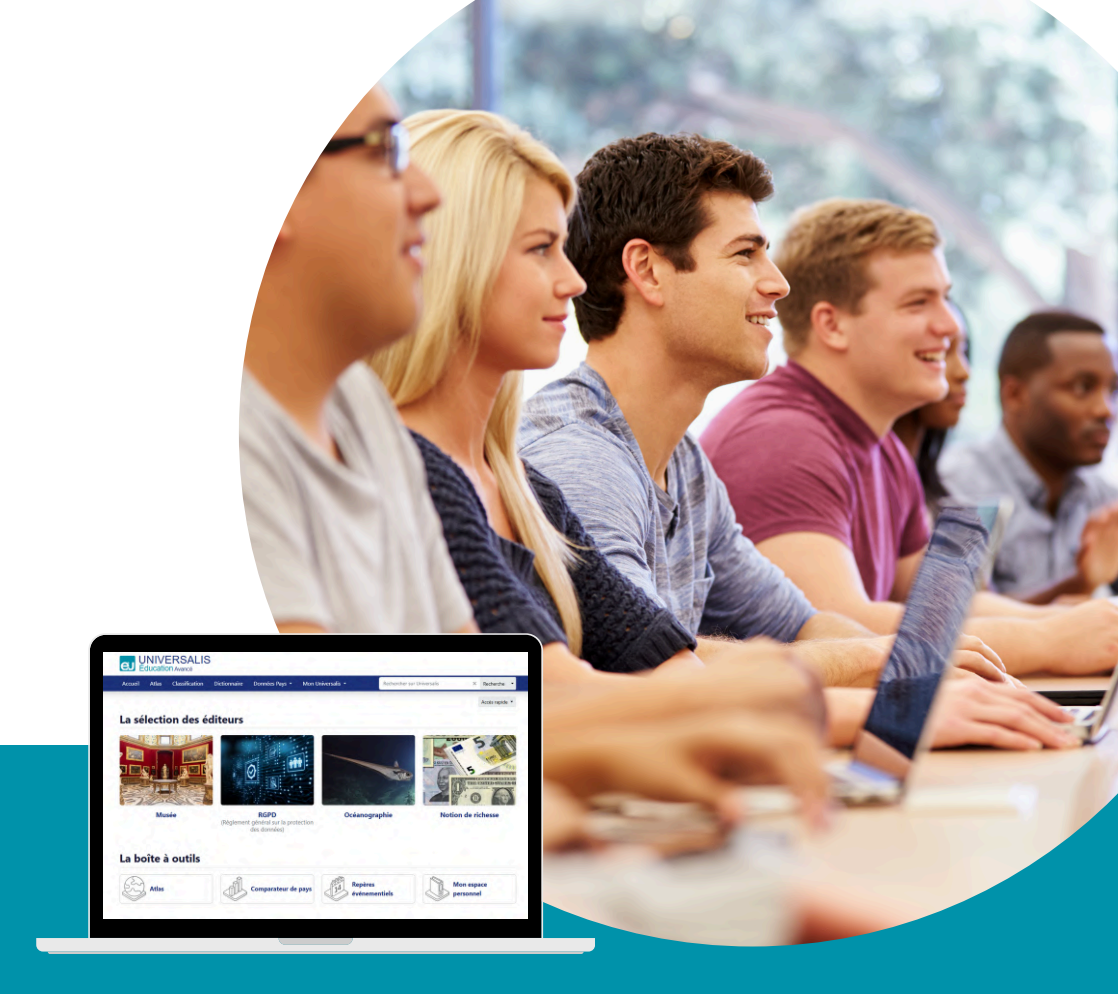

# VOS PREMIERS PAS SUR UNIVERSALIS ÉDUCATION GUIDE D'UTILISATION

DISTRIBUÉ PAR ENCYCLOPÆDIA UNIVERSALIS

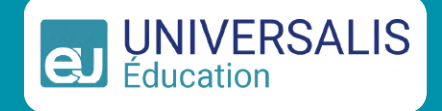

## LA PAGE D'ACCUEIL

Retrouvez des articles de fond, rédigés par des auteurs spécialistes afin d'approfondir vos connaissances.

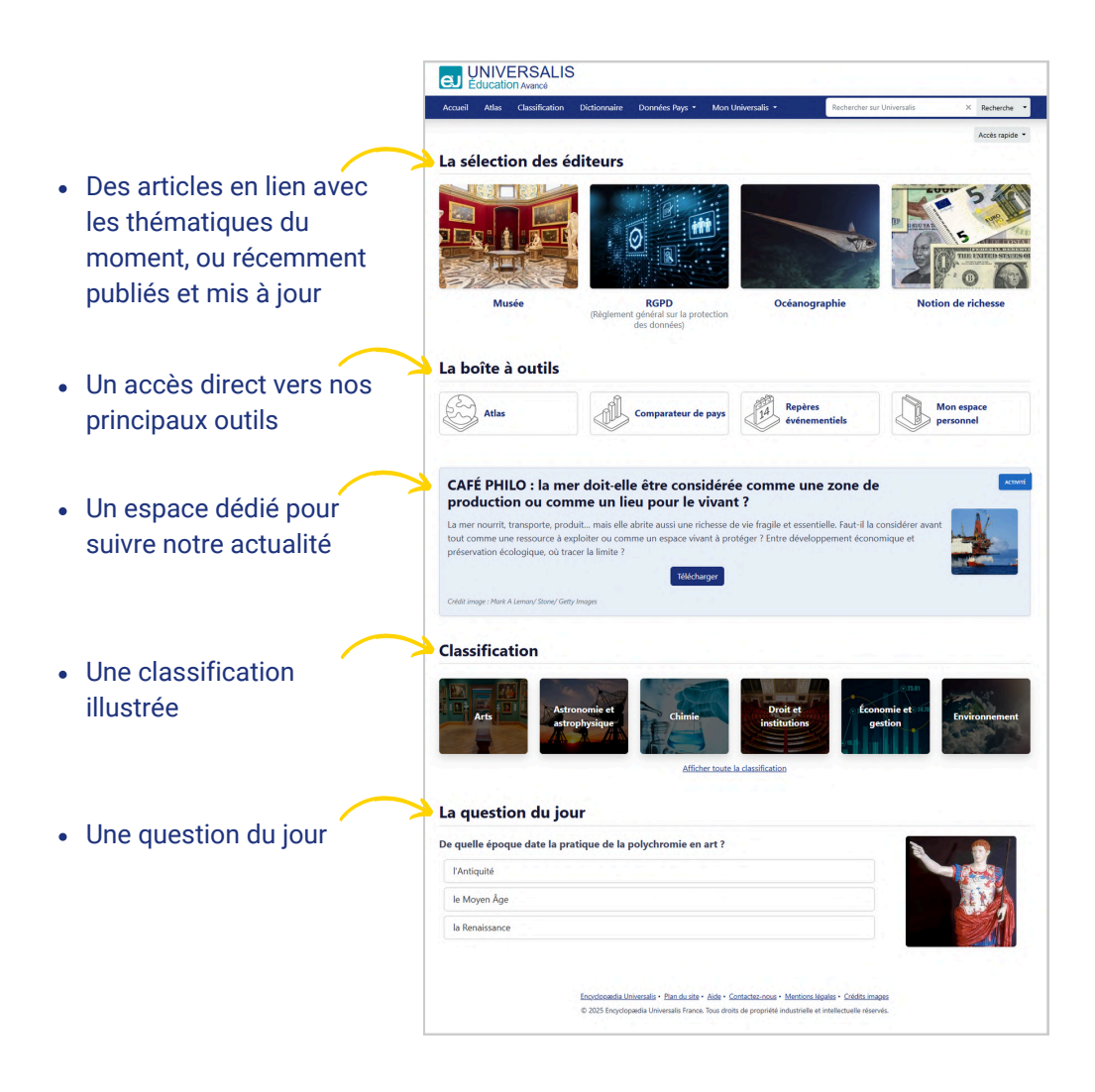

## **ATLAS ET DONNÉES PAYS**

Atlas Classification

Dictionnaire 🤇

Données Pavs

#### ATLAS

Plus de 1 500 cartes (générales, de situation, administratives, vierges...) de tous les pays. À imprimer ou à découvrir de façon interactive.

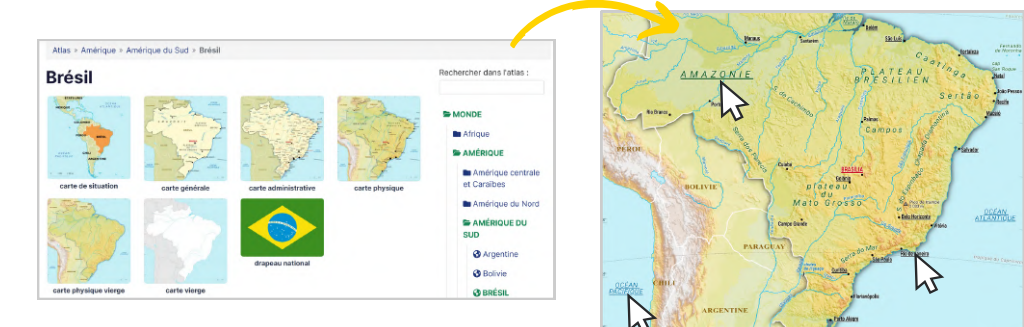

#### **DONNÉES PAYS**

Un outil complet pour explorer, comparer et analyser les informations générales et les chiffres clés des pays du monde (PIB, IDH, chef d'État...).

| omparate                                                  | ur de Do                                                                                                    | nnées Pay                                                                        | S                                  |                  | Aide | Brésil                                 |                                                                                                    | Accès rapide •                                         |
|-----------------------------------------------------------|----------------------------------------------------------------------------------------------------|----------------------------------------------------------------------------------|------------------------------------|------------------|------|----------------------------------------|----------------------------------------------------------------------------------------------------|--------------------------------------------------------|
|                                                           | En quelques cli                                                                                                    | cs, affichez et compare.                                                         | z les données clés des             | pays du monde.   |      | Informations générales                 |                                                                                                    |                                                        |
|                                                           |                                                                                                    |                                                                                  |                                    |                  |      | Nom officiel                           | République fédérative du Brésil                                                                         |                                                        |
| s                                                         |                                                                                                    | Données                                                                          |                                    | Année ou période |      | Capitale                               | Brasilia                                                                                                |                                                        |
| Allemagne × 🙌 Canada<br>France × 🚺 Italie ×               | ne × 🍋 Canada × 🥌 États-Unis × 🖃 Taux de fécondité × 🗷 Taux de natalité<br>× 🚺 Italie × • Japon × 🖼 Taux de mortalité × 🔒 Capitale × |                                                                                  | ≤ Taux de natalité ×<br>Capitale × | vine × Periode   |      | Chef de l'État                         | Luiz Inécio Luía da Silva<br>Chef de l'État et du gouvernement + depuis le 1 <sup>44</sup> janvier 2023 |                                                        |
| Royaume-Uni × Sélection                                   | nez un ou plusieurs pays                                                                                                    | Superficie × Sélection                                                           | nez une ou plusieurs données       |                  |      | Chef du gouvernement                   | Luiz Inácio Luía da Silva<br>Chel de l'Etat et du pouvemement + depuis le 1º janvier 2023               |                                                        |
| upprimer la sélection                                     |                                                                                                    | © Supprimer la sélection                                                         |                                    |                  |      | Superficie                             | 8 515 770 km <sup>4</sup>                                                                               |                                                        |
| D                                                         | epuis l'année                                                                                                    |                                                                                  | Jusqu'à l'année                    |                  |      | Population (2023)                      | 211 140 729 habitants                                                                                   |                                                        |
| 2                                                         | 2010                                                                                                    |                                                                                  | 2022                               |                  |      | Projection de population 2050          | 217 489 300 habitants                                                                                   |                                                        |
|                                                           |                                                                                                    |                                                                                  |                                    |                  |      | Langue officielle                      | portugais                                                                                               |                                                        |
|                                                           |                                                                                                    | 7 Co                                                                             | mparer                             |                  |      | Code ISO-2                             | BR                                                                                                    |                                                        |
|                                                           |                                                                                                    |                                                                                  |                                    |                  |      | Liens                                  | Toutes les cartes                                                                                       | ments                                                  |
|                                                           |                                                                                                    |                                                                                  |                                    |                  |      |                                        |                                                                                                    |                                                        |
| Informations géné                                         | irales                                                                                                    |                                                                                  |                                    |                  |      |                                        | Les derniers chiffres                                                                                   |                                                        |
| Télécharger les données *                                 | 1                                                                                                    |                                                                                  |                                    |                  |      |                                        |                                                                                                    |                                                        |
| NYS                                                       |                                                                                                    | CAPITRIE                                                                         |                                    | surrance         |      | POPULATION 2023                        | 2001 2023                                                                                               | POPULATION AGE DE 6 À 14 ANS 28                        |
| Allemagne                                                 | Berlen *                                                                                                    |                                                                                  | 357 590 km                         |                  |      | 211 140 729 habitants                  | 24,79 hab./km <sup>4</sup>                                                                              | 19,94 %                                                |
| Canada                                                    | Ottava                                                                                                    |                                                                                  | 9 984 870                          |                  | _    |                                        |                                                                                                    |                                                        |
| Etats-Unis                                                | Washington                                                                                                    |                                                                                  | 9831510                            | 22               | _    | Afficher (historique. >                | Afficher Thistorique. >                                                                                 | 0 Alficher Uhistorique. >                              |
| France                                                    | Peris                                                                                                    |                                                                                  | 543 940 km                         | 4                | _    |                                        |                                                                                                    |                                                        |
| · lane                                                    | Table                                                                                                    |                                                                                  | 277 074 kg                         | 2                | _    | POPULATION ÁGÍC DE ES ANS ET PLUS 2023 | TANK OF NATURAL 2002                                                                                    | THUX OF MORTHLITE 282                                  |
| Beauton Hai                                               | Londer                                                                                                    |                                                                                  | 343 610 km                         |                  | _    | 10,63 %                                | 12,65 ‰                                                                                                 | 8,14 ‰                                                 |
| Notes                                                     | Lundres                                                                                                    |                                                                                  | 242 010 11                         |                  |      |                                        |                                                                                                    |                                                        |
| 1. Certains ministères sont<br>2. france métropolitaine s | t installes à Bonn. La Cour con<br>uniquement, La Hiance d'outre                                                                     | titutionnelle siège à Carlsruite<br>mer couvre environ 120 000 km <sup>2</sup> . |                                    |                  |      | Afficher (historique. >                | Afficher (Thistorique, >                                                                                | Afficher I historique. >                               |
| Taux de fécondité                                         |                                                                                                    |                                                                                  |                                    |                  |      |                                        |                                                                                                    |                                                        |
|                                                           |                                                                                                    | Taux de l                                                                        | fécondité<br>enne (2013-2002)      |                  |      | 1.62                                   | 70 30                                                                                                   | 76.60                                                  |
|                                                           |                                                                                                    |                                                                                  |                                    |                  |      | 1,03 naissance par temme               | 70,30 annees                                                                                            | 70,00 annees                                           |
| 2,20                                                      |                                                                                                    |                                                                                  |                                    |                  |      |                                        |                                                                                                    |                                                        |
| 2                                                         |                                                                                                    |                                                                                  |                                    |                  | _    | Afficher Utistorique. >                | Afficher Thistorique. >                                                                                 | Afficher I historique. >                               |
| -                                                         |                                                                                                    |                                                                                  |                                    |                  |      | POPULATION URBAINE 2023                | POPULATION RUBALE 2023                                                                                  | PRODUCT INTÉRIERE BEET PAR HARESANT (PIS PAR HAR.) 282 |
| 1,80                                                      | _                                                                                                    |                                                                                  |                                    |                  | -    | 87,79 %                                | 12,21 %                                                                                                 | 10 294,87 s                                            |
| 1,60                                                      |                                                                                                    |                                                                                  |                                    |                  |      | Allisher Historieus                    | Afficient Philipping                                                                                    |                                                        |
|                                                           |                                                                                                    |                                                                                  |                                    |                  |      | American Instantique. >                | · emcner i notorique. >                                                                                 | Amener Loss                                            |

## **EFFECTUER UNE RECHERCHE**

Il existe plusieurs façons de débuter vos recherches sur Universalis Éducation.

#### MÉTHODE 1 LA BARRE DE RECHERCHE

Saisissez le sujet de votre recherche dans la barre. Afin de faciliter la requête, des suggestions d'articles s'affichent.

| Astuce : la recherche avancée associe        |
|----------------------------------------------|
| plusieurs mots clés, liés par des opérateurs |
| (ET, OU, SAUF).                              |

|                                | Recherche • | 🗊 Recherche 👻                                                  |            |    |      |   |   |    |        |
|--------------------------------|-------------|----------------------------------------------------------------|------------|----|------|---|---|----|--------|
| MOLIÈRE<br>AMPHITRYON, Molière |             | Recherche avancée<br>Dictionnaire<br>Auteurs Recherche avancée | $\bigcirc$ |    |      |   |   |    | <br>_  |
| LE TARTUFFE, Molière           |             |                                                                | ET         | ou | SAUF | ? | • | ~n | <br>() |

11.

#### MÉTHODE 2 LA CLASSIFICATION

Naviguez dans notre fonds documentaire en fonction de la thématique de votre recherche. En cliquant successivement sur un thème de la classification puis sur ses sous-thèmes, vous trouverez les articles correspondants.

|                                | Astronomie et<br>astrophysique | Chimie                           | Droit et<br>institutions |                                                                                          |                       |                    |                  |
|--------------------------------|--------------------------------|----------------------------------|--------------------------|------------------------------------------------------------------------------------------|-----------------------|--------------------|------------------|
| e Économie et 200<br>gestion   | Environnement                  | Géographie                       | Histoire Clas            | sification - Sciences humaines et sociales Sciences humaines et sociales -rt-KEKEtrebkes | 119 sous-thimes       | 844 articles       | 128 medias       |
|                                |                                |                                  |                          | moraphie                                                                                 | 16 sous-thèmer        | e 72 articles      | 73 médias        |
| A BREAK AND A REAL PROPERTY OF | - ASTUR                        | 151 1551 2                       |                          | ngues                                                                                    | 78 sous-thômes        | s 93 articles      | 43 médias        |
| The second                     |                                | WSER & PULL                      | >M                       | édias: information et communication                                                      | 56 sous-thèmes        | 564 articles       | 100 médias       |
| Histoire des                   | Littératures                   | Mathématiques                    | Médecin > Po             | litique                                                                                  | 137 sous-thèmes       | 1 484 articles     | 681 médias       |
| sciences                       |                                | $C = \int (x) dx + \int (dx) dx$ | ) Pi                     | ychanalyse                                                                               | 22 sous-thèmes        | 205 articles       | 16 médias        |
| A TOP 1                        |                                |                                  | > Ps                     | ychologie                                                                                | 71 sous-thèmes        | 917 articles       | 73 médias        |
|                                |                                |                                  | > so                     | iences du langage                                                                        | 55 sous-thèmes        | 456 articles       | 58 médias        |
| 5× 4                           |                                | A. C. C.                         | Score and Sc             | iences humaines et sociales: généralités                                                 |                       |                    | 12 proces        |
|                                |                                |                                  | > So                     | icialogie                                                                                | 82 sous-thèmes        | 645 articles       | 91 médias        |
|                                |                                |                                  | > Ur                     | banisme et habitat                                                                       | 47 sous-themes        | 199 articles       | 174 médias       |
|                                |                                |                                  | 2.64                     |                                                                                          | All serves the houses | And a state of the | R.F. and Million |

## LA PAGE DE RÉSULTATS

Sur la page de résultats, différents blocs vous permettent de :

#### **CHANGER DE NIVEAU**

Obtenez plus de résultats ou simplifiez/approfondissez le niveau de votre recherche.

#### DIVERSIFIER

Accédez à l'ensemble des contenus : articles, médias, événements, index et auteurs.

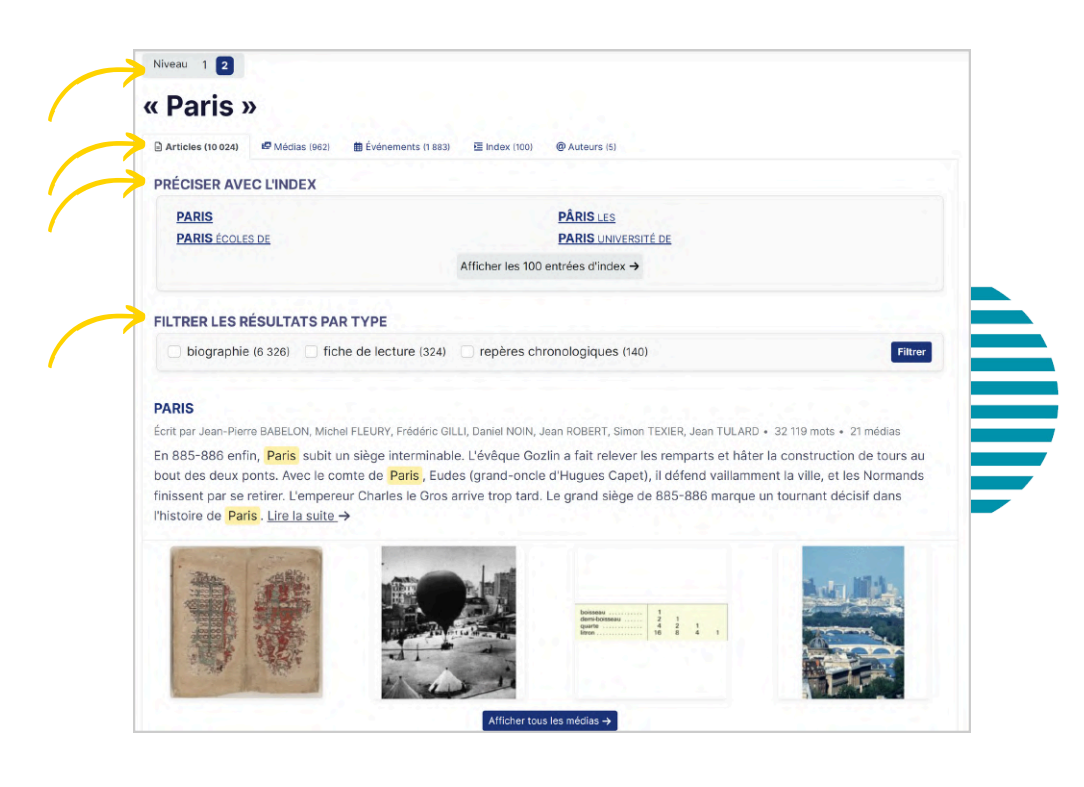

### PRÉCISER

Affinez le sujet de votre recherche grâce à l'index.

#### FILTRER

Spécifiez la recherche en affichant uniquement les biographies, les fiches de lecture...

## LES PRINCIPAUX OUTILS

Sur la page d'un article, de multiples outils sont présents pour faciliter votre lecture, votre compréhension, ainsi que pour adapter l'article à vos propres besoins.

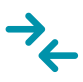

lecture

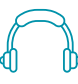

#### **BOUTONS 1 ET 2** pour trouver l'article adapté à son niveau de

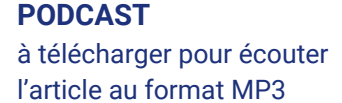

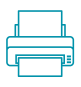

### **BOÎTE À OUTILS**

pour imprimer l'article ou l'ajouter dans vos favoris

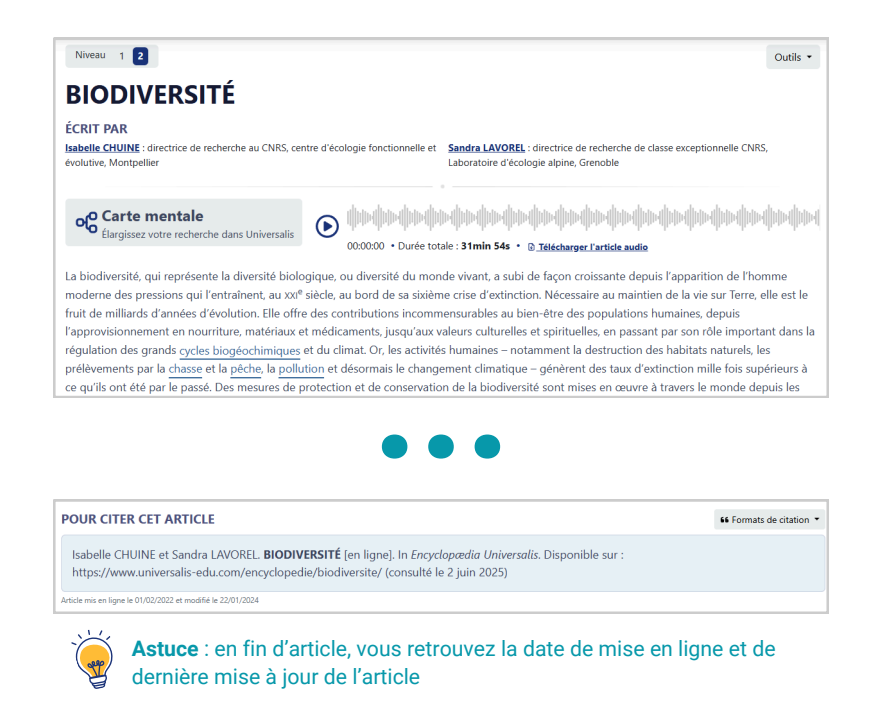

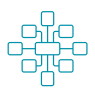

#### **CARTE MENTALE**

pour accéder à des articles liés et élargir ses recherches

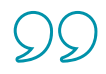

#### FORMATS DE CITATION

pour générer la référence bibliographique de l'article

## L'ESPACE « MON UNIVERSALIS »

1) 🕇 Mes Favoris

C'est ici que vous retrouvez vos articles favoris, dont vous pouvez éditer une copie selon vos besoins. S Astuce : une fonctionnalité pratique pour ajouter des annotations, ne conserver que certains paragraphes ou bien créer des textes à trous !

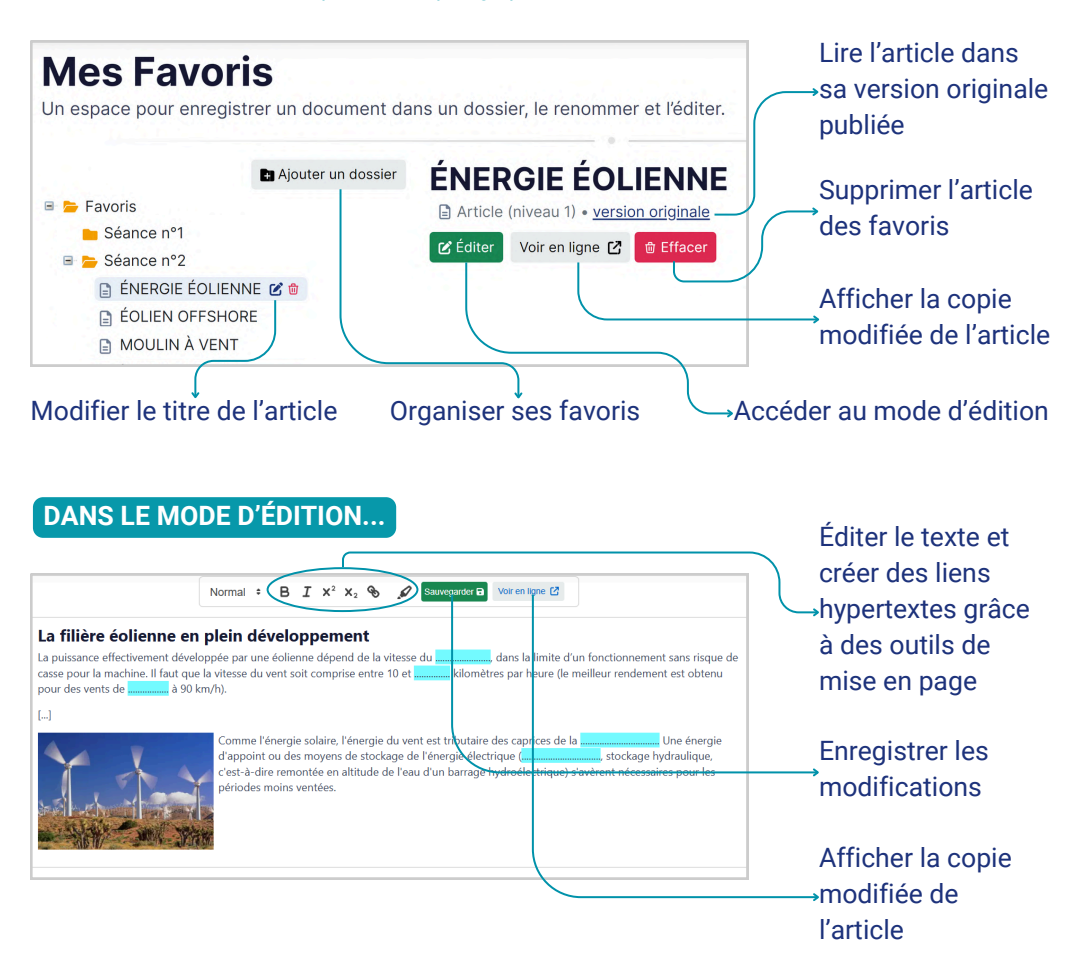

Le message ci-dessous est systématiquement intégré à la fin de la copie modifiée de l'article :

🖲 Ce document a été importé dans mon Universalis et a pu être partiellement ou totalement modifié par l'utilisateur de cet outil avant sa diffusion.

## L'ESPACE « MON UNIVERSALIS »

### 2) Activités pédagogiques

Grâce à votre abonnement, vous avez accès à des activités pédagogiques clés en main afin d'intégrer pleinement Universalis Éducation aux travaux dirigés. ateliers... Retrouvez des méthodologies, des fiches et supports interactifs !

#### Activités pédagogiques Des fiches pédagogiques et méthodologiques, ainsi que des jeux interactifs pour intégrer Universalis Éducation dans vos usages FILTRER.... Filtrer . Tous les pheaux Toutes les disciplines Tous les niveaux collège (14) lologie : comment trouver des informations dans un article du niveau avancé ? élémentaire (2) grand public (4) lycée (15) supérieur (3) lée le 12 centembre 202 Dubliés le 4 actobre 2023 Maîtriser les lectures indicative sélective et active demand Ou'est-ce que la philosophie 2 Une discipline d'érudite élitiste de la méthode et de la pratique. Nous yous proposons une et hors des préoccupations quotidiennes ? C'est tout l'inverse. iherche documentaire qui permettra à Chaque jour, nos choix, nos actions, nos interactions avec les Toutes les disciplines t trouver) plus facilement des autres mobilisent et interrogent les grandes notions de cles d'Universalis Education, Cette philosophie : l'amour, le pouvoir, l'État, le bonheur... anglais (3) le « changement anthropique du Philosopher, c'est s'arrêter un instant pour prendre de la éducation aux médias et à l'information (EMI) (6) hauteur et s'interroger sur le [...] enseignement moral et civique (EMC) (8) francais (10) arand public Affich Niveaux : collège + lycée + supérieur + grand public Afficher géographie (3) histoire (9) histoire des arts (1) histoire-géographie géopolitique et sciences politiques (HGGSP) (4 humanités littérature et philosophie (HLP) (2) philosophie (4) physique-chimie (2) prévention santé environnement (PSE) (1) sciences de la vie et de la terre (SVT) (8) sciences et technologie (1) Méthodologie : comment trouver des informations dans un article du niveau avancé ? ... EXPLORER ! ation (EMI) • histoire-géographie géopolitique et sciences politiques (HGGSP) • sciences de la vie et de la terre (SVT) es indicative, sélective et active demande de la méthode et de la pratio is proposons une activité interactive de recherche documentaire qui permettra à vos élèves de chercher (et trouv

#### En cliquant sur l'activité, vous parvenez à :

- sa description
- sa fiche d'activité à télécharger
- son support interactif, si disponible

Astuce : les fiches sont également disponibles en version **Open-Dyslexic** !

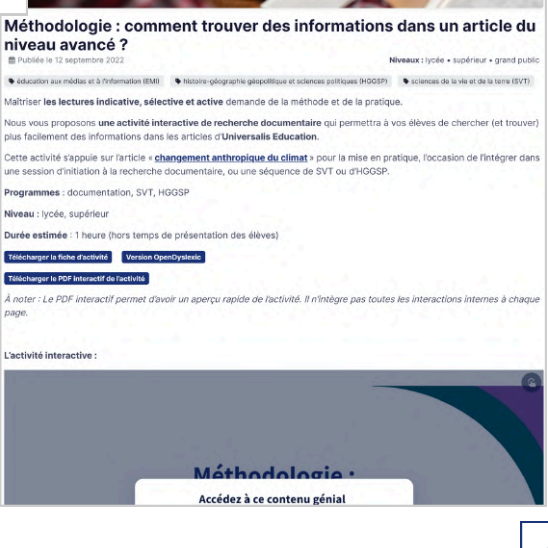

## L'ESPACE « MON UNIVERSALIS »

### 3)

N Options d'affichage

Il est possible de personnaliser votre affichage à tout moment durant votre navigation. Ces options d'accessibilité facilitent la lecture des articles au plus grand nombre.

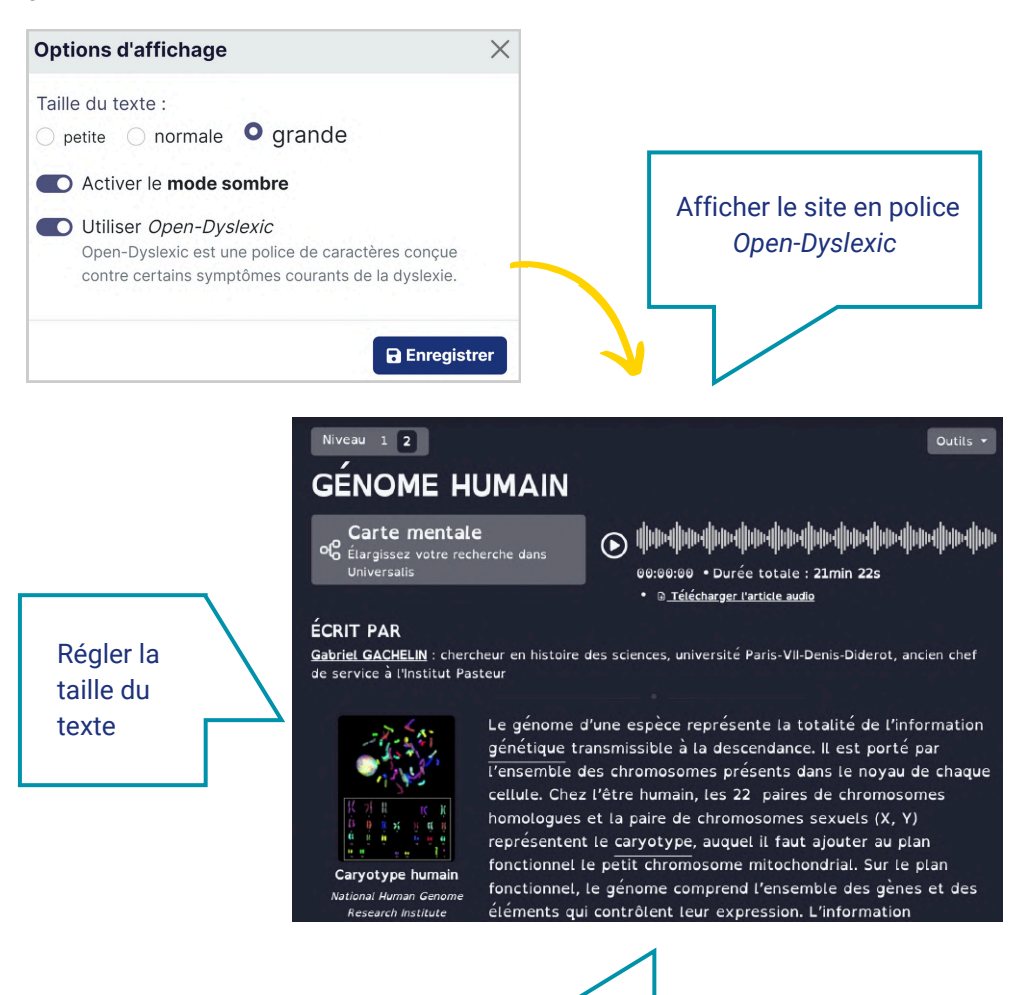

Activer le mode sombre

## **POUR ALLER PLUS LOIN :**

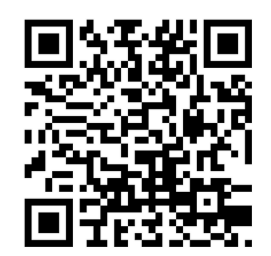

cutt.ly/formation-universalis

#### **DEMANDEZ VOTRE WEBINAIRE !**

Gratuit | En ligne | À la demande

En 30 minutes, notre référente pédagogique vous aide dans la prise en main d'Universalis Éducation à travers des cas d'usage concrets.

## L'ACCOMPAGNEMENT ENCYCLOPÆDIA UNIVERSALIS, C'EST AUSSI :

- Un support technique joignable par e-mail : <u>abonnement-edu@universalis.fr</u>
- Un centre d'aide en ligne pour les questions courantes : <u>https://support.universalis-edu.com/portal/fr/kb</u>
- Un kit de communication digital pour communiquer votre abonnement au sein de votre établissement: <u>cutt.ly/kit-de-communication</u> Disponible sur demande en version papier